# Setting up Multiple MIKE XV databases

The MIKE XV system allows you to have as many databases as you may need. For example, you may have a shared database located on your server and a local database of archived estimates. Or perhaps if have a laptop; you may need a local database, for use when you're away from the office. This document will show you the steps required to setup a second database shortcut.

For this example, I have two databases located in my data folder; "Mech\_Insulation" and "Mech\_InsulationOLD". NOTE...The databases DO NOT need to be in the same folder, or even on the same drive. They just happen to be in my example.

| Computer > OS (C:) > CAI_MIKE > DATA >           |                                                                                                    |                    |             |      |  |  |
|--------------------------------------------------|----------------------------------------------------------------------------------------------------|--------------------|-------------|------|--|--|
| Include in library   Share with  Burn New folder |                                                                                                    |                    |             |      |  |  |
| 25                                               | Name                                                                                                    | Date modified      | Туре        | Size |  |  |
| Thomas                                           | 퉬 BUPMXV-2009-12-06-101412                                                                                                    | 12/6/2009 10:14 AM | File folder |      |  |  |
| юр                                               | 퉬 BUPMXV-LAST                                                                                                    | 12/6/2009 10:14 AM | File folder |      |  |  |
| loads                                            | 🌗 FW Files                                                                                                    | 12/4/2009 11:20 AM | File folder |      |  |  |
| nt Places                                        | 퉬 mech_canada                                                                                                    | 11/2/2009 11:42 AM | File folder |      |  |  |
|                                                  | Image: Image: | 3/8/2010 3:38 PM   | File folder |      |  |  |
| s                                                | wech_insulationOLD                                                                                                    | 11/13/2009 10:07   | File folder |      |  |  |
| ments                                            | Ndat 🛛                                                                                                    | 2/18/2010 2:01 PM  | File folder |      |  |  |
| c 🧹                                              |                                                                                                    |                    |             |      |  |  |
| res                                              |                                                                                                    |                    |             |      |  |  |
| IS                                               |                                                                                                    |                    |             |      |  |  |

### Step 1: Copy the INI

The MIKE XV system uses INI files to control how the software behaves. The default INI, "MIKEXV.ini", is located in the program folder of MIKE XV. "C:\comput-ability\MIKE\CTL10".

| -                                                                                                    |                                      |                                                                                                    |                         |            |                                                                                                    |                                                                                                    |
|----------------------------------------------------------------------------------------------------|--------------------------------------|----------------------------------------------------------------------------------------------------|-------------------------|------------|----------------------------------------------------------------------------------------------------|----------------------------------------------------------------------------------------------------|
| C:\comp                                                                                                    | ut-ability\MIKE\C                    | TL10                                                                                                    |                         |            |                                                                                                    |                                                                                                    |
| Organize 👻 Irclud                                                                                                    | e in library 🔻                       | Share with 🔻                                                                                                    | Burn                    | New folder |                                                                                                    |                                                                                                    |
| <ul> <li>★ Favorites</li> <li>▲ Jason Thomas</li> <li>▲ Desktop</li> <li>▲ Downloads</li> <li>▲ Downloads</li> <li>▲ Recent Places</li> <li>▲ Libraries</li> <li>▲ Documents</li> <li>▲ Music</li> <li>▲ Pictures</li> </ul> |                                      | me<br>TablesXV.old<br>Loader.exe<br>caiproc.dll<br>DAC32.DLL<br>USERPROC3.dll<br>MIKEXV.ini<br>MIKEXVDev.old.ir<br>HS_CONTROL_CO<br>VR_CTL_VERSION | ni<br>ODES.DAT<br>I.DAT | sto        | Date modified<br>11/2/2009 12:55 PM<br>4/4/2003 11:35 AM<br>3/26/2003 2:36 PM<br>3/8/2010 1:27 PM<br>7/13/2007 10:57 AM<br>3/8/2010 3:37 PM<br>2/17/2010 10:44 AM<br>10/22/2007 10:46<br>4/20/2000 1:26 PM<br>3/5/2010 5:06 PM | Type<br>File folder<br>Application ext<br>Application ext<br>Application ext<br>Configuration<br>Configuration<br>DAT File<br>DAT File |
| IVIAKE A COPY OF<br>Downloads<br>Recent Places                                                                                                    | Chis The US                          | 2.DLL<br>PROC3.dll                                                                                                    | and Pa                  | ste.       | 3/8/2010 1:27<br>7/13/2007 10:                                                                                                    |                                                                                                    |
| ib<br>Documents<br>Music<br>Pictures<br>Videos                                                                                                    | MIKE<br>MIKE<br>MIKE<br>HS_C<br>VR_C | V ini<br>Open<br>Print<br>Edit<br>Open wit                                                                                                    | :h<br>hternet Sec       | urity      | <ul> <li>2/2/2010 3:37</li> <li>7/2010 10:</li> <li>22/2007 10</li> <li>0/2000 1:2</li> <li>/2010 5:06</li> <li>29/2007 2:</li> </ul>                                                                                          |                                                                                                    |
| łomegroup                                                                                                    | ■act_rr<br>■Act_sr<br>clr_st         | t WinZip<br>t Restore p                                                                                                    | orevious ve             | rsions     | /2008 12:2<br>/2007 12:0<br>0/2007 5:1                                                                                                    |                                                                                                    |
| OS (C:)<br>install (\\CAI4) (I:)<br>DEV (\\CAI4) (Nt)                                                                                                    | ☐ fnt_st                             | C Send to<br>Cut<br>Copy                                                                                                    |                         |            | <ul> <li>0/2007 6:2</li> <li>4/2004 10:</li> <li>7/2000 1:5</li> </ul>                                                                                                    |                                                                                                    |
| Published (\\CAI4) (P:)<br>WEB (\\CAI4) (Q:)<br>cai (\\CAI4) (S:)<br>OLD (\\CAI4) (T:)                                                                                                    | E digim<br>MIKE<br>MIKE<br>MIKE      | Create sh<br>Delete<br>Rename                                                                                                    | ortcut                  |            | 5/2006 5:2<br>0/2001 4:4<br>28/2002 10<br>/2001 8:46                                                                                                    |                                                                                                    |
| jason.thomas (\\cai4) (U<br>busdata (\\CAI4) (V:)                                                                                                    |                                      | Propertie<br>XV Duct TakeOff<br>XV Pipe TakeOff                                                                                                    | s<br>1.par<br>1.pdf     |            | 24/2002 3:<br>10/28/2002 11<br>10/28/2002 11                                                                                                    |                                                                                                    |

Then select Paste from the dropdown Menus, to create a copy of the INI file.

| -          | and the second second second second second second second second second second second second second second second |        |                      |                    |  |  |  |
|------------|----------------------------------------------------------------------------------------------------|--------|----------------------|--------------------|--|--|--|
| $\bigcirc$ | 💭 🗸 🕨 🕨 Computer 🕨 OS (C:) 🕨 comput-ability 🕨                                                                    | MIKE   | E > CTL10 >          |                    |  |  |  |
| Or         | rganize ▼                 Print Burn New                                                                         | folder |                      |                    |  |  |  |
| 4          | Cut                                                                                                    | *      | Name                 | Date modified      |  |  |  |
| Þ          | Сору                                                                                                    |        | Buttons              | 3/5/2010 5:05 PM   |  |  |  |
| Ū          | Paste                                                                                                    |        | DOCS                 | 3/5/2010 5:05 PM   |  |  |  |
|            | Undo                                                                                                    |        | EstimatingXV         | 3/8/2010 3:47 PM   |  |  |  |
|            | Redo                                                                                                    |        | EstimatingXV.last    | 2/17/2010 10:42 Al |  |  |  |
|            | Select all                                                                                                    |        | 퉬 Images             | 3/5/2010 5:05 PM   |  |  |  |
|            | laurat b                                                                                                    |        | 퉬 TablesXV           | 2/18/2010 3:31 PM  |  |  |  |
|            | Layout F                                                                                                    |        | 퉬 TablesXV.old       | 11/2/2009 12:55 PI |  |  |  |
|            | Folder and search options                                                                                        |        | Loader.exe           | 4/4/2003 11:35 AN  |  |  |  |
| X          | Delete                                                                                                    |        | 🚳 caiproc.dll        | 3/26/2003 2:36 PM  |  |  |  |
|            | Rename                                                                                                    | =      | DAC32.DLL            | 3/8/2010 1:27 PM   |  |  |  |
|            | Remove properties                                                                                                |        | USERPROC3.dll        | 7/13/2007 10:57 AI |  |  |  |
|            | Properties                                                                                                    |        | MIKEXV - Copy.ini    | 3/8/2010 3:37 PM   |  |  |  |
|            |                                                                                                    |        | MIKEXV.ini           | 3/8/2010 3:37 PM   |  |  |  |
|            | Close                                                                                                    |        | MIKEXVdev.ini        | 2/17/2010 10:44 AI |  |  |  |
|            | 🏭 OS (C:)                                                                                                    |        | MIKEXVDev.old.ini    | 10/22/2007 10:46 . |  |  |  |
|            | 🚽 install (\\CAI4) (I:)                                                                                          |        | HS_CONTROL_CODES.DAT | 4/20/2000 1:26 PM  |  |  |  |
|            | 🕎 DEV (\\CAI4) (N:)                                                                                              |        | VR_CTL_VERSION.DAT   | 3/5/2010 5:06 PM   |  |  |  |
|            | 🚽 Published (\\CAI4) (P:)                                                                                        |        | act_rnt.eng          | 10/29/2007 2:40 PI |  |  |  |
|            | 🚽 WEB (\\CAI4) (Q:)                                                                                              |        | act_rnt.MSE.eng      | 1/9/2008 12:22 PM  |  |  |  |

## Right Click the file and select Rename.

|                                          | SEKKKO   | C3.dll                    | //13/2007 10:5    |
|------------------------------------------|----------|---------------------------|-------------------|
|                                          |          | Convini                   |                   |
|                                          |          | Open                      | /8/2010 3:37      |
|                                          |          | Print                     | /17/2010 10:4     |
|                                          |          | Edit                      | 0/22/2007 10:     |
| )                                        | 🛋 HS_(   | Open with                 | /20/2000 1:26     |
|                                          | 📄 VR_( 🚗 | Norton Internet Security  | /5/2010 5:06      |
| l) (P:)                                  | act_ 👸   | WinZip                    | 0/29/2007 2:4     |
| •                                        | act_l =  | Restore previous versions | /9/2008 12:22     |
|                                          | Act_     |                           | /4/2007 12:03     |
|                                          | clr_s    | Send to                   | /10/2007 5:13     |
| :ai4) (U:)                               | fnt_s    | Cut                       | /10/2007 6:25     |
| (V:)                                     | 🖂 cai.i  | Conv                      | /14/2004 10:5     |
| (W·)                                     | 1 mike   | сору                      | /27/2000 1-57     |
| Copy.ini Date modified: 3/8/2010 3:37 PN | Di       | Create shortcut           |                   |
| on settings Size: 8.14 KB                |          | Delete                    |                   |
|                                          |          | Rename                    |                   |
|                                          |          | Descrition                | and the second of |

I've renamed mine MIKEXVOLD.ini, but you can name it anything you like.

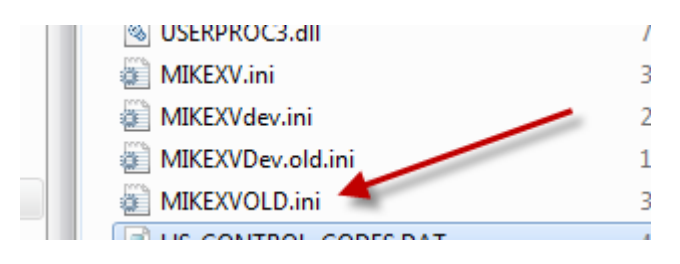

### Step 2: Setting up a new Shortcut

You should have a MIKE XV shortcut, located on your Windows Desktop.

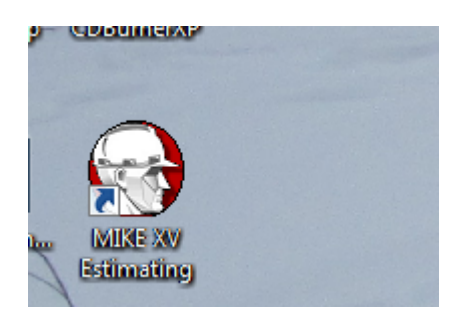

Just like we did with the INI file, Right Click and

select "COPY". Then Right Click anywhere in the open space of

desktop...but NOT on another shortcut...and select Paste.

Then Right click the new shortcut, and select Rename. Again, you can name it whatever you like.

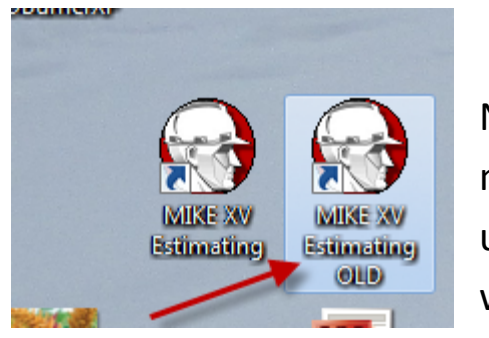

Now we need to update what that

new shortcut will do when it's double clicked. Right Click on the new shortcut and select "Properties".

| MIKE XV Estima   | ating OLD Properties                            |
|------------------|-------------------------------------------------|
| General          | Shortcut Compatibility                          |
| 🔝 мік            | E XV Estimating OLD                             |
| Target type:     | Application                                     |
| Target location: | edev10                                          |
| Target:          | cf /INI=c:\comput-ability\MIKE\CTL10\mikexv[ini |
| -                |                                                 |
| Start in :       | c:\comput-ability                               |
| Shortcut key:    | None                                            |
| Run:             | Normal window 🔻                                 |
| Comment:         |                                                 |
| Open File Loo    | change Icon Advanced                            |
|                  |                                                 |
|                  |                                                 |
|                  |                                                 |
|                  |                                                 |
|                  |                                                 |

The Properties screen has several options that can be adjusted. We will

ONLY be adjusting the "Target" field. Notice that the end of the target is ".../INI=c:\computability\MIKE\CTL10\mikexv.ini". This tells MIKE XV which INI to use when running MIKE. Change this to reflect the name of the new INI we created in Step 1.

Then click "OK", to close the properties window.

| MIKE XV Estin              | nating OLD Properties                         |  |  |  |  |
|----------------------------|-----------------------------------------------|--|--|--|--|
| Security                   | Details Previous Versions                     |  |  |  |  |
| General                    | Shortcut Compatibility                        |  |  |  |  |
| MIKE XV Estimating OLD     |                                               |  |  |  |  |
| Target type:               | Application                                   |  |  |  |  |
| Target location:           | edev10                                        |  |  |  |  |
| Target:                    | NI=c:\comput-ability\MIKE\CTL10\mikexvOLD.ini |  |  |  |  |
| Start in:<br>Shortcut key: | c:\comput-ability None                        |  |  |  |  |
| Run:                       | Normal window 🔻                               |  |  |  |  |
| Comment:                   |                                               |  |  |  |  |
| Open File Lo               | Change Icon Advanced                          |  |  |  |  |
|                            |                                               |  |  |  |  |
|                            |                                               |  |  |  |  |
|                            |                                               |  |  |  |  |
|                            |                                               |  |  |  |  |
|                            | OK Cancel Apply                               |  |  |  |  |

#### Step 3: Adjusting new MIKE shortcut to access the second Database.

Launch MIKE XV using the new shortcut. It should open just like it does with the original shortcut. If you get any error messages at this point, you most likely didn't setup the "Target" correctly in the "Properties" window. Go back to that step and verify that you've entered the new INI file name correctly. Once MIKE is open, we need to exit out of the Estimating module so we can adjust the data settings. To do this, select "Close Application" from the dropdown menus. Then open the "Logical Names" screen.

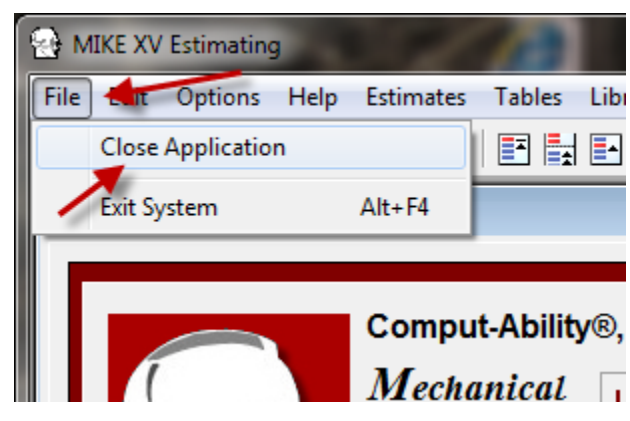

There are three databases that you will need to update.

"CAIMIEST" = location of the Estimate data. "CAIMILIB" = location of the Library data. And

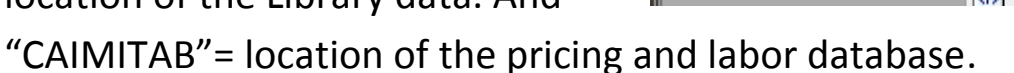

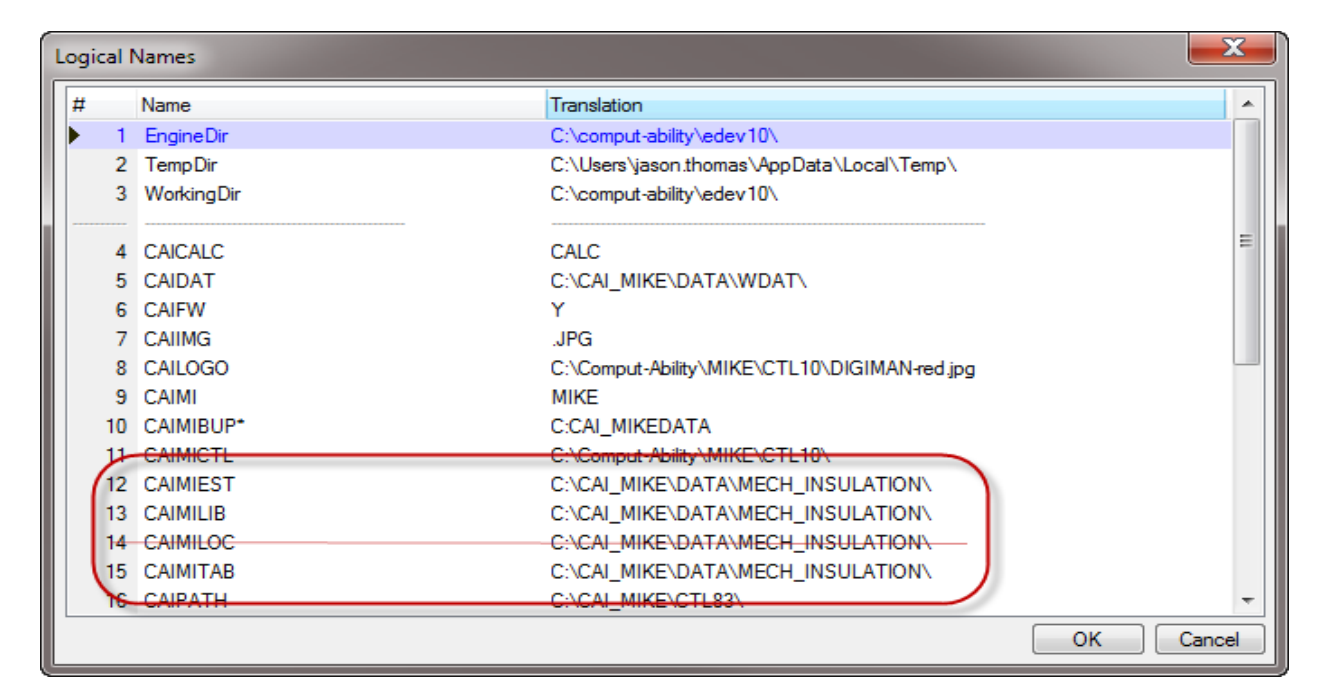

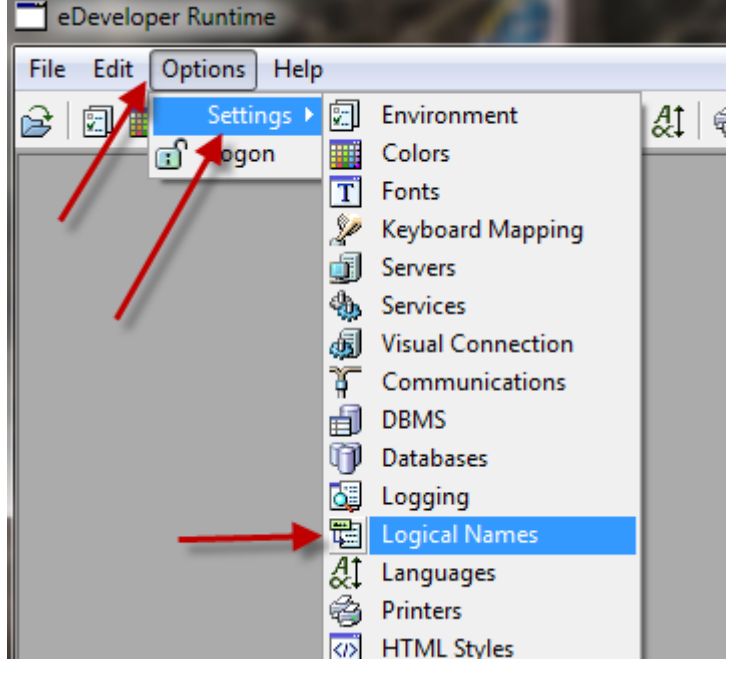

Generally you will adjust only these three databases. The database CAIMILOC is the database that stores your personal settings...like the last estimate accessed. When sharing your data on the server, you would leave this database pointed to the data located on your C: drive.

Update the "Translation" for these three settings, to match the location of the second database.

|          | CAIMICTE           |                           |                    | С. \Сотрак-Аршку \МПКЕ | NOTE ION           |             |        |
|----------|--------------------|---------------------------|--------------------|------------------------|--------------------|-------------|--------|
| 12       | CAIMIEST           |                           |                    | C:\CAI_MIKE\DATA\M     | ECH_INSULATIONOLD  |             | _      |
| 13       | CAIMILIB           |                           |                    | C:\CAI_MIKE\DATA\M     | ECH_INSULATIONOLD  | \◀───       |        |
| 14       | CAIMILOC           |                           |                    | C:\CAI_MIKE\DATA\M     | ECH_INSULATION\    | -           |        |
| 15       | CAIMITAB           |                           |                    | C:\CAI_MIKE\DATA\M     | ECH_INSULATIONOLD  | \           |        |
| 16       | CAIPATH            | C:\CAI_MIKE\CTL83\        |                    |                        |                    |             |        |
| 17       | CAIRTPATH          | C:\Comput-Ability\EDEV10\ |                    |                        |                    |             |        |
|          |                    |                           |                    |                        |                    |             | Cancel |
|          |                    |                           |                    |                        | _                  |             |        |
| 📙 🕨 🤇    | Computer 🕨 O       | S (C:)                    | ► CAI_MIKE ► DATA  | A 🕨                    |                    |             |        |
| Ir       | nclude in library  | -                         | Share with 💌 🛛 Bi  | urn New folder         |                    |             |        |
|          | include in instary |                           |                    |                        |                    |             |        |
| es       |                    | Na                        | me                 |                        | Date modified      | Туре        | Size   |
| Thom     | as                 |                           | BUPMXV-2009-12-06- | -101412                | 12/6/2009 10:14 AM | File folder |        |
| юр       |                    |                           | BUPMXV-LAST        |                        | 12/6/2009 10:14 AM | File folder |        |
| nloads   |                    |                           | FW Files           |                        | 12/4/2009 11:20 AM | File folder |        |
| nt Place | es                 |                           | mech_canada        |                        | 11/2/2009 11:42 AM | File folder |        |
|          |                    |                           | mech_insulation    |                        | 3/8/2010 3:38 PM   | File folder |        |
| s        |                    |                           | mech_insulationOLD |                        | 11/13/2009 10:07   | File folder |        |
| ments    |                    |                           | Wdat               |                        | 2/18/2010 2:01 PM  | File folder |        |
| 5        |                    | -                         |                    |                        |                    |             |        |
| res      |                    |                           |                    |                        |                    |             |        |
| 15       |                    |                           |                    |                        |                    |             |        |

Also update then "Start Tables" logical name, to point to the new INI file, just like the Target in the new MIKE XV shortcut. This will allow access to the new database, within the Tables module. Then Click "OK" to close the window.

| Log | gical N | Vames           | X                                                                           |
|-----|---------|-----------------|-----------------------------------------------------------------------------|
| #   | :       | Name            | Translation                                                                 |
|     | 12      | CAIMIEST        | C:\CAI_MIKE\DATA\MECH_INSULATIONOLD\                                        |
|     | 13      | CAIMILIB        | C:\CAI_MIKE\DATA\MECH_INSULATIONOLD\                                        |
|     | 14      | CAIMILOC        | C:\CAI_MIKE\DATA\MECH_INSULATION\                                           |
| Ш.  | 15      | CAIMITAB        | C:\CAI_MIKE\DATA\MECH_INSULATIONOLD\                                        |
|     | 16      | CAIPATH         | C:\CAI_MIKE\CTL83\                                                          |
|     | 17      | CAIRTPATH       | C:\Comput-Ability\EDEV10\                                                   |
|     | 18      | CAISS           | EXCEL                                                                       |
|     | 19      | CAIVIEWER       | \CAI\WCTL\VIEWTEXT                                                          |
|     | 20      | CAIWIN          | C:\WINDOWS\                                                                 |
|     | 21      | CAIWP           | WINWORD                                                                     |
|     | 22      | Name2           | Translation2                                                                |
|     | 23      | StartEstimating | "C:\Comput-Ability\edev10\eDevRTE.exe" /StartApplication=C:\Comput-Ability\ |
|     | 24      | StartTables     | KE\CTL10\TablesXV.ecf /INI=C:\Comput-Ability\MIKE\CTL10\MIKEXVOLD.ini       |
| Ш.  | 25      | VTO             | %CAIMICTL%                                                                  |
|     | 26      | VTO-MENU        | C:\Program Files\Comput-Ability\Visual Takeoff\mike.menu                    |
|     | 27      | WINDOWSYS       | C:\WINDOWS\SYSTEM\                                                          |
|     |         |                 | OK Cancel                                                                   |

Click the "X" to close MIKE. Then reopen it, using the new

shortcut. You should now find that you have access to the data located in the second database.

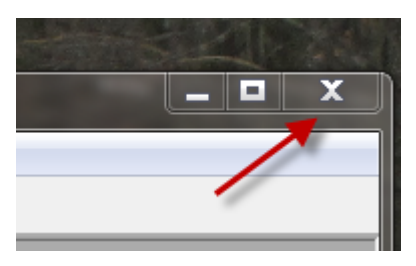